#### W5SFA Repeater/Gateway/Hotspot Configuration

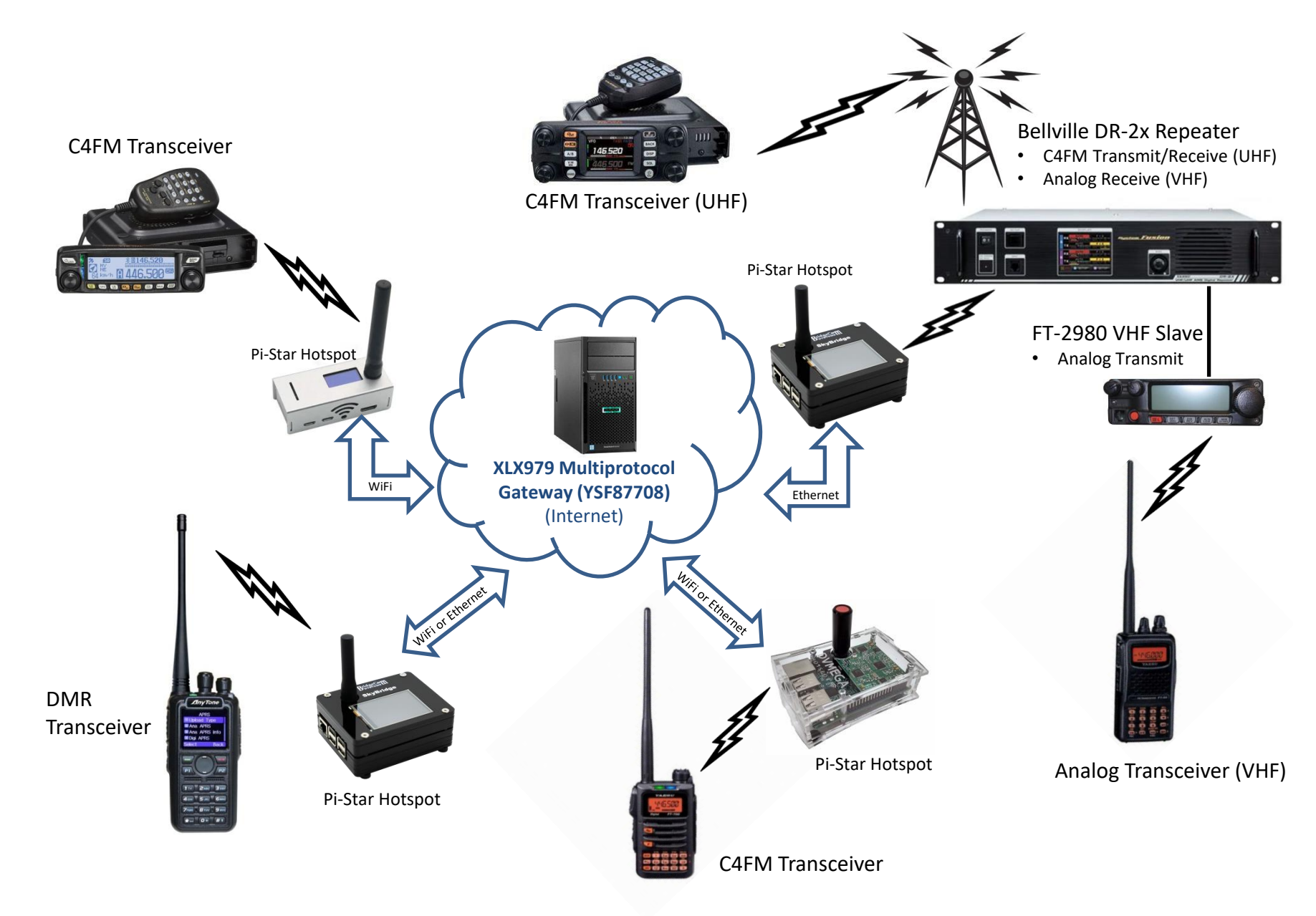

## Accessing the Club Repeater from the Internet: What You Need

- A Digital Radio, either C4FM or DMR
  - Yaesu
    - Legacy Models: FT2DR, FTM-3200, FTM-3207, FTM-100
    - Current Models: FT70DR, FT5DR, FTM-200DR, FTM-300DR, FTM-400DR, FTM-500DR, also the FT991 HF/VHF/UHF transceiver
  - DMR
    - The Anytone AT-D878UVII is a good choice it's relatively easy to program, and several club members have them.
  - If you're buying new, the cheapest Yaesu C4FM digital radio is currently the FT-70DR, which sells for \$175.
- A Pi-Star Hotspot

# **Pi-Star Hotspots**

- Buy commercial (\$120-\$400+) or build your own
- A typical BYO hotspot consists of:
  - Raspberry Pi 3B+, 4B, or ZeroW (\$50+)
  - RF Board that plugs into RPi's GPIO (\$50-\$100), can be simplex or duplex
  - Display, Case, Power brick (\$20-65)
- The chip shortage has jacked up RPi prices (a Pi ZeroW was \$10!)
- Requires an internet connection
  - Home ISP, cell phone, public wifi, etc.
- If you want portability, you'll need a 5V power source
- Install the Pi-Star software (free download) on the micro-SD card
- You **must** have digital transceiver, either Yaesu C4FM or DMR. The same hotspot can support both Yaesu C4FM and DMR radios

- Set up a memory channel on your transceiver for the frequency your hotspot will use
  - Most hotspot RF boards support both UHF & VHF
  - Make sure the channel is set to low power
  - Ensure your transceiver is in C4FM digital mode
- Power on your Pi-Star Hotspot, then open a web browser on your computer to connect:
  - Typically <u>http://pi-star</u>
  - Default username is *pi-star*, password is *raspberry*)
- Some useful resources on the web are
  - <u>https://amateurradionotes.com/pi-star.htm</u>
  - <u>https://www.pistar.uk/</u>

- Navigate to the Configuration page
  - Select MMDVMHost for Controller Software
  - You'll need to select the correct Radio/Modem type (your RF board) from the list
  - Set up your wifi parameters (unless using wired Ethernet)
  - This is usually followed by a reboot of the hotspot
- Once you've reconnected, log in and navigate to the Update page to update the Pi-Star software
- When update is complete, return to the Configuration page and complete the setup
  - The following slides are shown as an example
  - Test by keying up your transceiver (display should change)

|                                                                             |               |                                                                    |    |                    | Pi-Sta | r:4.1.6 / Dashboard: 20221114 |  |  |  |  |
|-----------------------------------------------------------------------------|---------------|--------------------------------------------------------------------|----|--------------------|--------|-------------------------------|--|--|--|--|
| Pi-Star Digital Voice - Configuration                                       |               |                                                                    |    |                    |        |                               |  |  |  |  |
|                                                                             |               |                                                                    |    |                    |        |                               |  |  |  |  |
| Dashboard   Admin   Expert   Power   Update   Backup/Restore   Factory Rese |               |                                                                    |    |                    |        |                               |  |  |  |  |
| Gateway Hardware Information                                                |               |                                                                    |    |                    |        |                               |  |  |  |  |
| Hostname                                                                    | Kernel        | Platform                                                           |    | CPU Load           |        | CPU Temp                      |  |  |  |  |
| pi-star-zero2                                                               | 5.10.17+      | Raspberry Pi Zero W Rev 1.1                                        |    | 5.88 / 3.31 / 2.11 |        | 40.6°C / 105.1°F              |  |  |  |  |
| Control Software                                                            |               |                                                                    |    |                    |        |                               |  |  |  |  |
| Setting                                                                     | Setting Value |                                                                    |    |                    |        |                               |  |  |  |  |
| Controller Software:                                                        | ODStarR       | ODStarRepeater OMMDVMHost (DV-Mega Minimum Firmware 3.07 Required) |    |                    |        |                               |  |  |  |  |
| Controller Mode:                                                            | Simple:       | ● Simplex Node ○ Duplex Repeater (or Half-Duplex on Hotspots)      |    |                    |        |                               |  |  |  |  |
| Apply Changes                                                               |               |                                                                    |    |                    |        |                               |  |  |  |  |
| MMDV/MHost Configuration                                                    |               |                                                                    |    |                    |        |                               |  |  |  |  |
| Setting Value                                                               |               |                                                                    |    |                    |        |                               |  |  |  |  |
| DMR Mode:                                                                   |               | RF Hangtime:                                                       | 20 | Net Hangtime:      | 20     |                               |  |  |  |  |
| D-Star Mode:                                                                |               | RF Hangtime:                                                       | 20 | Net Hangtime:      | 20     |                               |  |  |  |  |
| YSF Mode:                                                                   |               | RF Hangtime:                                                       | 20 | Net Hangtime:      | 20     |                               |  |  |  |  |
| P25 Mode:                                                                   |               | RF Hangtime:                                                       | 20 | Net Hangtime:      | 20     |                               |  |  |  |  |
| NXDN Mode:                                                                  |               | RF Hangtime:                                                       | 20 | Net Hangtime:      | 20     |                               |  |  |  |  |
| YSF2DMR:                                                                    |               |                                                                    |    |                    |        |                               |  |  |  |  |
| YSF2NXDN:                                                                   |               |                                                                    |    |                    |        |                               |  |  |  |  |
| YSF2P25:                                                                    |               |                                                                    |    |                    |        |                               |  |  |  |  |
| DMR2YSF:                                                                    |               | Uses 7 prefix on DMRGateway                                        |    |                    |        |                               |  |  |  |  |
| DMR2NXDN:                                                                   |               | Uses 7 prefix on DMRGateway                                        |    |                    |        |                               |  |  |  |  |
| POCSAG:                                                                     |               | POCSAG Paging Features                                             |    |                    |        |                               |  |  |  |  |
| MMDVM Display Type:                                                         | OLED Typ      | OLED Type 3 ♥ Port: /dev/ttyAMA0 ♥ Nextion Layout: G4KLX ♥         |    |                    |        |                               |  |  |  |  |

| General Configuration |                             |                     |          |                              |  |  |
|-----------------------|-----------------------------|---------------------|----------|------------------------------|--|--|
| Setting               |                             |                     | Va       | Lue                          |  |  |
| Hostname:             | pi-star-zero2               | Do not add suffixe  | s such a | s .local                     |  |  |
| Node Callsign:        | N5RWK                       |                     |          |                              |  |  |
| CCS7/DMR ID:          | 3182388                     | ]                   |          |                              |  |  |
| Radio Frequency:      | 439.000.000                 | MHz                 |          |                              |  |  |
| Latitude:             | 29.8778                     | degrees (positive   | value fo | r North, negative for South) |  |  |
| Longitude:            | -96.48012                   | degrees (positive   | value fo | r East, negative for West)   |  |  |
| Town:                 | New Ulm, EL19sv             |                     |          |                              |  |  |
| Country:              | TX US                       |                     |          |                              |  |  |
| URL:                  | http://www.qrz/com/db/n5rwk |                     |          | 🔿 Auto 💿 Manual              |  |  |
| Radio/Modem Type:     | LoneStar - MMDVM            | _HS_Dual_Hat for Pi | (GPIO)   | <b>*</b>                     |  |  |
| Node Type:            | ⊙Private ○Publi             | ic                  |          |                              |  |  |
| APRS Host Enable:     |                             |                     |          |                              |  |  |
| APRS Host:            | noam.aprs2.net              | <b>~</b>            |          |                              |  |  |
| System Time Zone:     | America/Chicago             | <b>*</b>            |          |                              |  |  |
| Dashboard Language:   | english_us 🗸                |                     |          |                              |  |  |
|                       |                             | Apply Changes       |          |                              |  |  |

#### Yaesu System Fusion Configuration

| Setting              | Value                              |  |  |  |  |
|----------------------|------------------------------------|--|--|--|--|
| YSF Startup Host:    | YSF87708 - XLX979 - XLXreflector ♥ |  |  |  |  |
| UPPERCASE Hostfiles: | Note: Update Required if changed   |  |  |  |  |
| WiresX Passthrough:  |                                    |  |  |  |  |